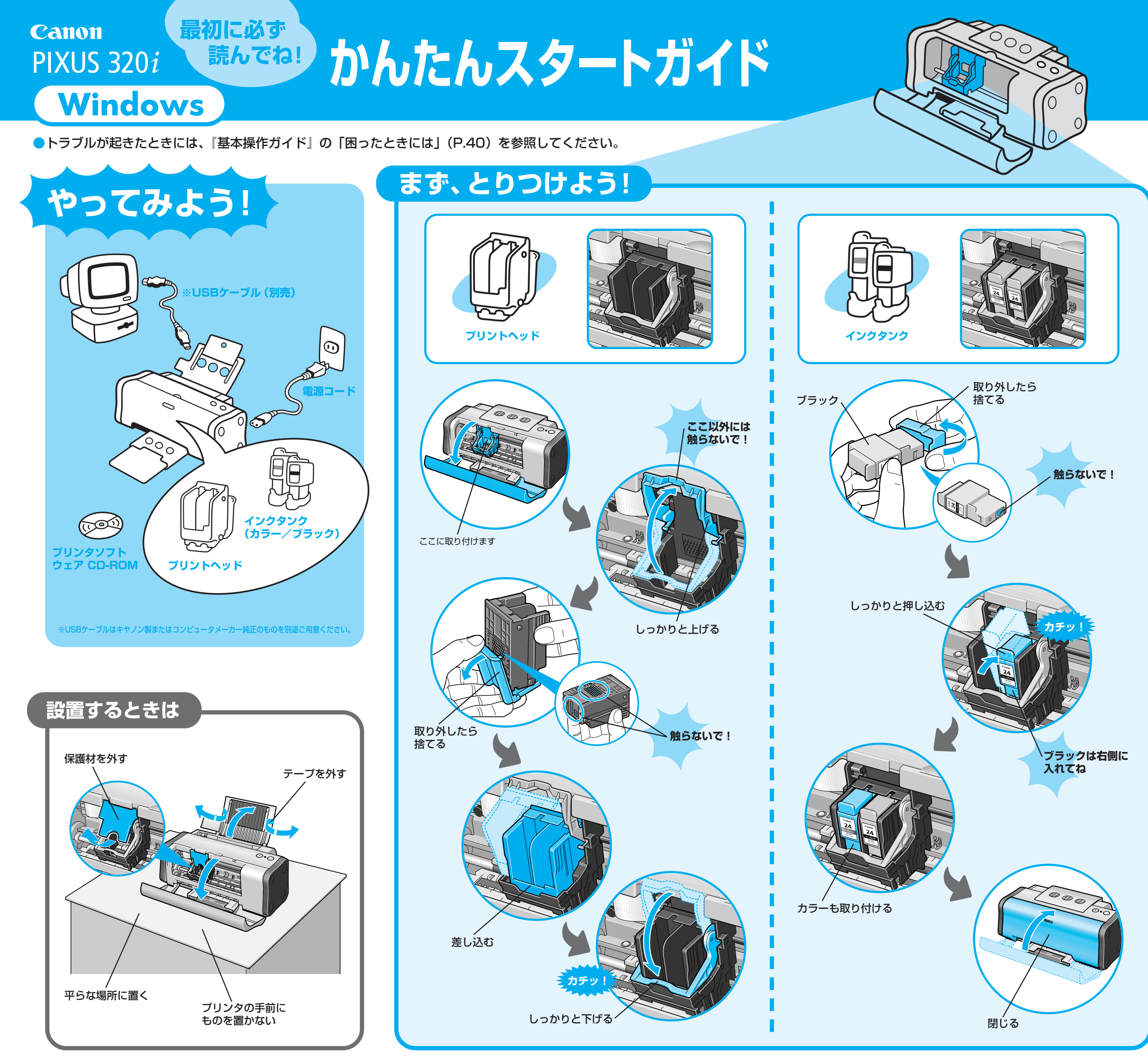

QA7-2211-V03

XX2002A

©CANON INC. 2002

PRINTED IN THAILAND

## つぎに、つなごう! USBケーブル 電源を切ってね! 電源コー (1)プリンタの電源は まだ入れないで! プリンタドライバのインストール っづく

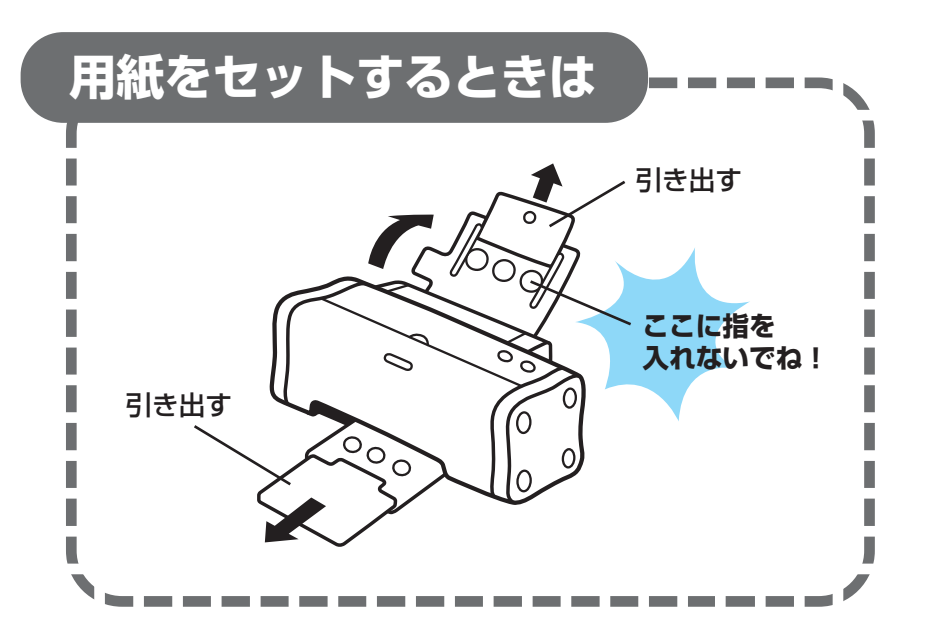

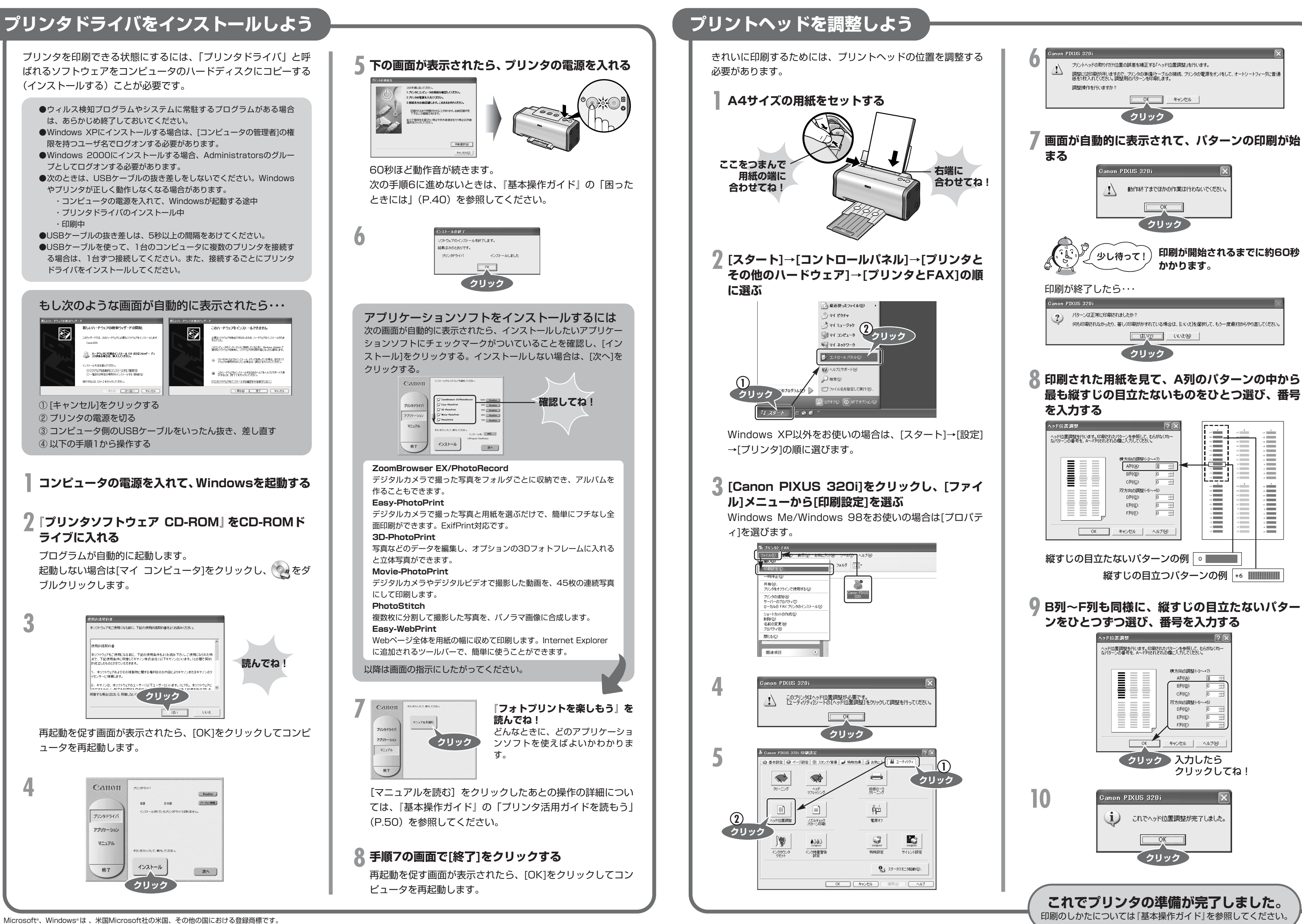

本紙では、Microsoft® Windows® XP、Microsoft® Windows® Millennium Edition、Microsoft® Windows® 2000、Microsoft® Windows 98をそれぞれWindows XP、Windows Me、Windows 2000、Windows 98と略して記載しています。

? ×

 •7
 •6

 •6
 •6

 •5
 •6

 •6
 •7

 •7
 •7

 •7
 •7

 •7
 •7

 •7
 •7

 •7
 •7

 •7
 •7

 •7
 •7

 •7
 •7

 •7
 •7

 •7
 •7

 •7
 •7

 •7
 •7

 •7
 •7

 •7
 •7

+5 +4 +3 +2